## ONLINE APPLICATION SUBMISSION PROCEDURE

## PERMISSION FOR INSTALLATION OF ABOVE GROUND TELEGRAPH INFRASTRUCTURE (FORM-1)

Go to URL: rajnivesh.rajasthan.gov.in

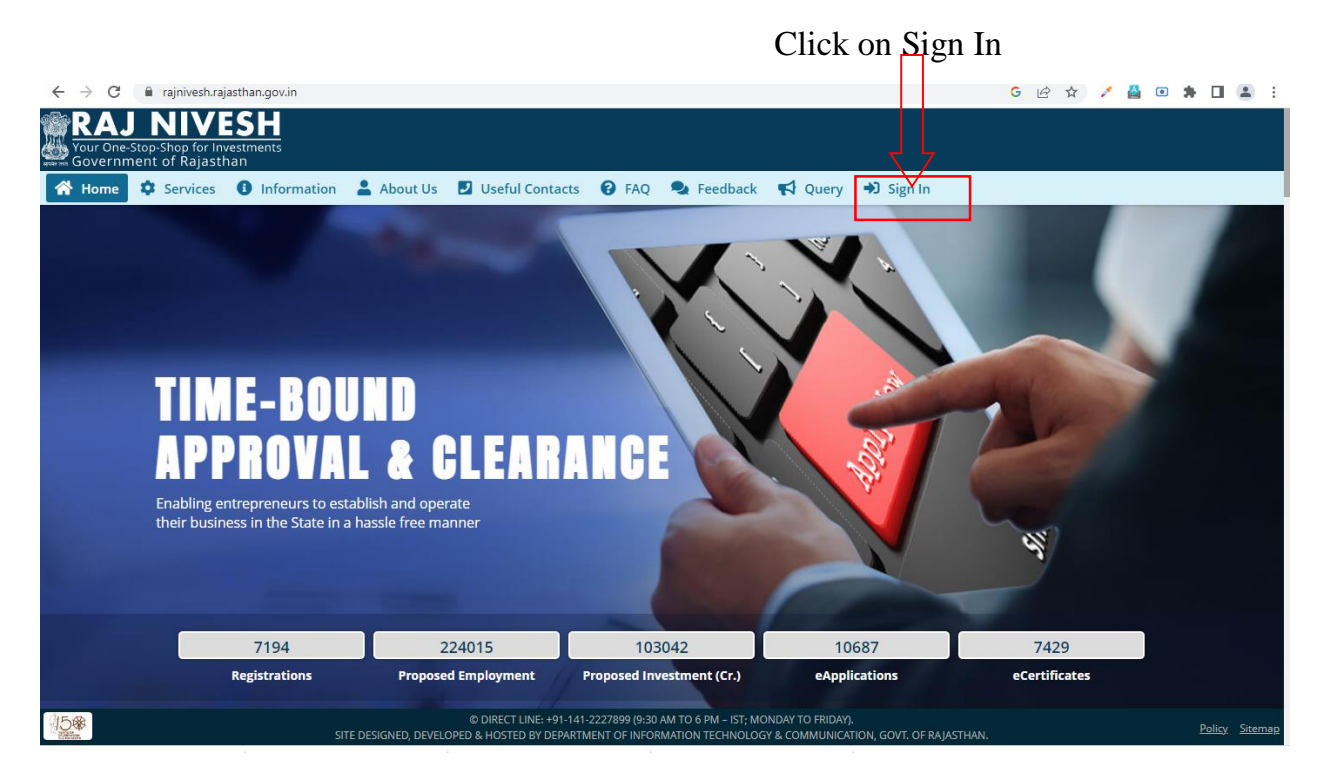

Redirects to https://sso.rajasthan.gov.in/signin

Enter your ssoid and password. Enter captcha from given image. Then click on Login.

| Rajasthan Single Si | ign On v9.6<br>lications                                                                                                    |                                                                                         | English । हिन्दी                     |
|---------------------|----------------------------------------------------------------------------------------------------|-----------------------------------------------------------------------------------------|--------------------------------------|
| G2G APPS            |                                                                                                    | Login                                                                                   | Registration                         |
|                     |                                                                                                    | Digital Identity (SSOID/ Usen                                                           | name)                                |
| G2C/ G2B APPS       |                                                                                                    | Password                                                                                |                                      |
| 138                 |                                                                                                    | 35956                                                                                   | 5 Enter Captcha 🐗 😂                  |
| IDENTITIES          |                                                                                                    | Lo                                                                                      | gin                                  |
| 1 5 4 4 3 3 9 3     |                                                                                                    | <ul> <li>I Forgot my Digital Identity (</li> <li>I Forgot my Password, Click</li> </ul> | SSOID). <u>Click Here</u><br>Here    |
|                     |                                                                                                    |                                                                                         |                                      |
| 150<br>Alter        | Application for 'ANUPPATI SCHEME' of MINORITY Department can now be submitted<br>Site designed, developed & hosted by Department of Information Technology & Communication, Govern<br>Helpdesk Details   Website Policies   Pasword Policy   FAQ   Sitemap<br>(F20,705,591) | ed online and at EMITRA KIOSKS 🛭 💲 🕻<br>ment Of Rajasthan                               | Application for 'WIDOW/ DIVORCEE (B) |

After successful sign-in (login), applicant selects "TELECOM INFRASTRUCTURE (UDH/ LSG)" from the available list of applications as shown in figure below.

| 4               | RAJASTHAN<br>GOVERNMENT OF      | SINGLE SIGN C                   | N v19.2          |                         |                                 | SPAS.TEST 🔐            |                       |                         |               | <b>**</b>   |
|-----------------|---------------------------------|---------------------------------|------------------|-------------------------|---------------------------------|------------------------|-----------------------|-------------------------|---------------|-------------|
| ⊡               | C Recent Apps                   | Applications                    | Bill Payments    |                         |                                 |                        |                       | Quick Search            | Q 12 SORT BY  | SIMPLE VIEW |
| <b>å</b> +<br>≜ |                                 | ERE .                           | ۲                | TELECOM                 |                                 | $\Leftrightarrow$      | RAJ NIVESH            | CLEAR<br>RECENT<br>APPS | OTHER<br>APPS |             |
| ₹               | BUILDING PLAN<br>APPROVAL (UDH) | BUILDING PLAN<br>APPROVAL (LSG) | PWD ROAD CUTTING | (UDH/ LSG)              | DOIT&C/ RISL<br>PAYMENT TRACKER | LSG ONLINE<br>SERVICES | RAJNIVESH             |                         |               |             |
| Θ               |                                 |                                 |                  |                         |                                 |                        |                       |                         |               |             |
| Last            |                                 |                                 |                  |                         |                                 |                        |                       |                         |               |             |
| ¢               |                                 |                                 |                  |                         |                                 |                        |                       |                         |               |             |
| 쓭               |                                 |                                 |                  |                         |                                 |                        |                       |                         |               |             |
| ۰               |                                 |                                 |                  |                         |                                 |                        |                       |                         |               |             |
| ٩               |                                 |                                 |                  |                         |                                 |                        |                       |                         |               |             |
|                 |                                 |                                 |                  |                         |                                 |                        |                       |                         |               |             |
|                 |                                 |                                 |                  |                         |                                 |                        |                       |                         |               |             |
|                 |                                 |                                 |                  |                         |                                 |                        |                       |                         |               |             |
|                 |                                 |                                 |                  |                         |                                 |                        |                       |                         |               |             |
|                 |                                 |                                 |                  |                         |                                 |                        |                       |                         |               |             |
|                 |                                 |                                 |                  |                         |                                 |                        |                       |                         |               |             |
|                 |                                 |                                 |                  |                         |                                 |                        |                       |                         |               |             |
|                 |                                 |                                 |                  |                         |                                 |                        |                       |                         |               |             |
|                 |                                 |                                 |                  |                         |                                 |                        |                       |                         |               | HELPDESK    |
|                 |                                 |                                 | 000              | T&C, Govt. of Rajasthan | All Rights Reserved.   Re       | lease Notes (Last Rek  | rase Date 26-01-2021) |                         |               |             |

Applicant will see the following interface i.e. CITIZEN DASHBOARD where all the applications submitted by him/ her would be listed along with their present status.

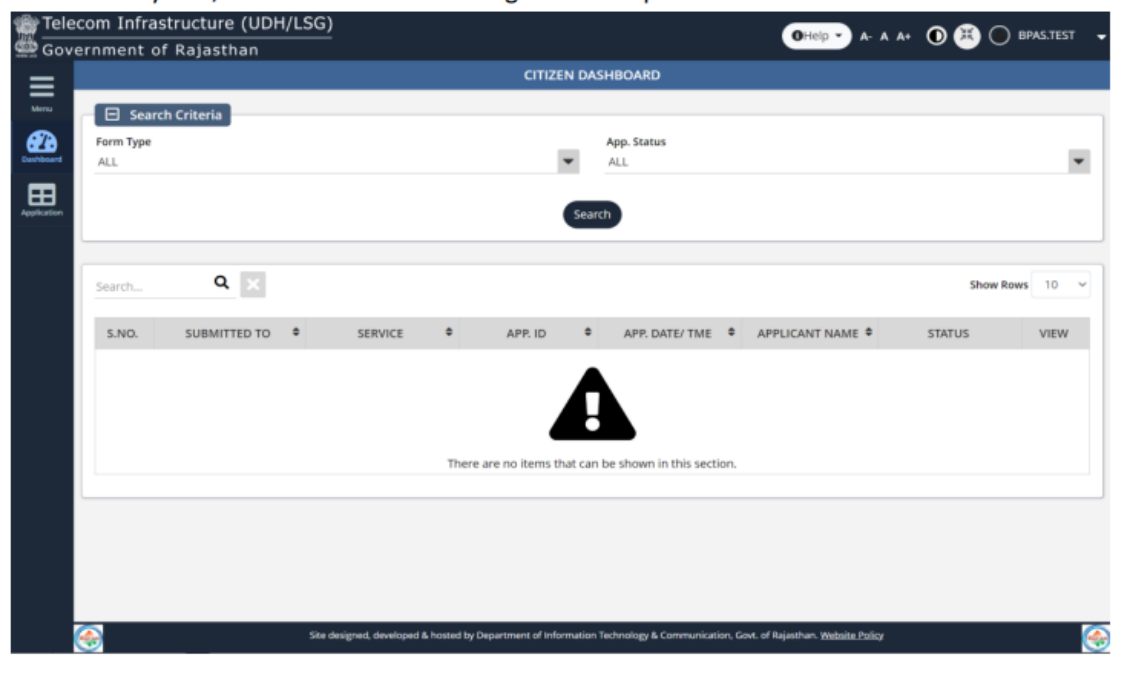

Applicant clicks on "APPLICATION" menu option as highlighted in the figure below and selects "FORM-1 Above Ground" to submit application afresh.

| Telecom Infrastructure (UDH/LSG<br>Government of Rajasthan |                                                                                                   | Ohelp - A- A A+ 🛈 🗮 🔿 BPAS.TEST 📼 |
|------------------------------------------------------------|---------------------------------------------------------------------------------------------------|-----------------------------------|
| :                                                          | CITIZEN DASHBOARD                                                                                 |                                   |
| Search Criteria                                            | App. Status<br>ALL                                                                                |                                   |
| Form-1: Above Ground     Form-2: Under Ground              | Search                                                                                            |                                   |
| Search Q X                                                 |                                                                                                   | Show Rows 10 ~                    |
| S.NO. SUBMITTED TO \$                                      | SERVICE C APP. ID C APP. DATE/ TME - AJ                                                           | PPLICANT NAME C STATUS C VIEW C   |
|                                                            | There are no items that can be shown in this section.                                             |                                   |
|                                                            |                                                                                                   |                                   |
| si<br>wcstest.rajasthan.gov.in/TELECOM/Dashboard#          | te designed, developed & hosted by Department of Information Technology & Communication, Govt. of | Rajasthan. Website Policy         |

Applicant fills all the required mandatory inputs and uploads the required and relevant supporting documents and then clicks the "SUBMIT" button to submit the application as highlighted in the figure below.

| Concernment of Rajasthan  FORM-1: APPLICATION FOR PERMISSION FOR INSTALLATION OF ABOVE GROUND TELEGRAPH INFRASTRUCTURE  *mandataory  *mandataory  *mandataory  Category* Select Category  Details of the Applicant (Licensee)  License Details • Name of Licensee*                                                                                                    | st –     |                                                                       |                                          | com Infrastructure (UDH/LSG)                            | Telecom Infra                                                                                                    |
|----------------------------------------------------------------------------------------------------|----------|-----------------------------------------------------------------------|------------------------------------------|---------------------------------------------------------|----------------------------------------------------------------------------------------------------|
|                                                                                                    |          |                                                                       |                                          | ernment of Rajasthan                                    | 🖉 Government                                                                                                    |
| Image: Select Category       Authority Details         Select Category       Image: Select Category         Image: Select Category       Image: Select Category         Image: Select Category |          | ON OF ABOVE GROUND TELEGRAPH INFRASTRUCTURE                           | PERMISSION FOR INSTALLAT                 | FORM-1: APPLICATION                                     | =                                                                                                    |
| Authority Details<br>Category*<br>Select Category<br>Select Category<br>Details of the Applicant (Licensee)<br>License Details*<br>Name of Licensee*                                                                                                    | ry input | *mandatao                                                             |                                          |                                                         | Menu                                                                                                    |
| Authority Details  Category  Select Category  Details of the Applicant (Licensee)  License Details*  Name of Licensee*                                                                                                    |          |                                                                       |                                          |                                                         | <i>6</i> 2                                                                                                    |
| Authority Name* Select Category  Details of the Applicant (Licensee)  License Details* Name of Licensee*                                                                                                    |          |                                                                       |                                          | Authority Details                                       |                                                                                                    |
|                                                                                                    |          | Authority Name *                                                      |                                          | Category *                                              | Category*                                                                                                    |
| Details of the Applicant (Licensee)                                                                                                    |          |                                                                       |                                          | Select Colleges y                                       | oplication                                                                                                    |
| License Details * Anme of Licensee *                                                                                                    |          |                                                                       |                                          |                                                         |                                                                                                    |
| License Details* Name of Licensee*                                                                                                    |          |                                                                       |                                          | <ul> <li>Details of the Applicant (Licensee)</li> </ul> | - E Det                                                                                                    |
|                                                                                                    |          | Name of Licensee *                                                    |                                          | License Details                                         | License D                                                                                                    |
| Max, 500 Character                                                                                                    |          |                                                                       | h.                                       | Max. 500 Character                                      | Max. 500 C                                                                                                    |
|                                                                                                    |          |                                                                       |                                          |                                                         |                                                                                                    |
| Registered Address * Rajasthan Circle office Address *                                                                                                    |          | Rajasthan Circle office Address *                                     | 4                                        | Registered Address *                                    | Registerer                                                                                                    |
| Max. 500 Character Max. 500 Character                                                                                                    |          | Max. 500 Character                                                    |                                          | Max. 500 Character                                      | Max. 500 C                                                                                                    |
|                                                                                                    |          |                                                                       |                                          |                                                         |                                                                                                    |
| Name of Authorized Person * Designation of Authorized Person *                                                                                                    |          | Designation of Authorized Person *                                    |                                          | Name of Authorized Person *                             | Name of A                                                                                                    |
|                                                                                                    |          |                                                                       |                                          |                                                         |                                                                                                    |
| Mobile No.* E-mail *                                                                                                    |          | E-mail *                                                              |                                          | Mobile No.*                                             | Mobile No                                                                                                    |
|                                                                                                    |          |                                                                       |                                          |                                                         |                                                                                                    |
| Pin Code*                                                                                                    |          |                                                                       |                                          | Pin Code *                                              | Pin Code                                                                                                    |
|                                                                                                    |          |                                                                       |                                          |                                                         |                                                                                                    |
|                                                                                                    |          |                                                                       |                                          |                                                         |                                                                                                    |
| Site designed, developed & hosted by Department of Information Technology & Communication, Govt. of Rajasthan. Website.Policy                                                                                                    | - 😔 .    | Fechnology & Communication, Govt. of Rajasthan. <u>Website Policy</u> | ed & hosted by Department of Information | Site designed, d                                        | 1 ( Contraction of the second second s |

ŀ

| Gove       | rnment of Rajasthan                                    | OHelp - A- A A+ O 🗷 O BPAS.TEST                                                                |
|------------|--------------------------------------------------------|------------------------------------------------------------------------------------------------|
| = [        | FORM-1: APPLICATION FOR PERMI                          | SSION FOR INSTALLATION OF ABOVE GROUND TELEGRAPH INFRASTRUCTURE                                |
| Renu       | Details of the Proposed Tower/ Post                    |                                                                                                |
| <b>5</b> 2 | Type of Tower*                                         |                                                                                                |
| illoart -  | Select                                                 | *                                                                                              |
| Ŧ          |                                                        |                                                                                                |
| fation     | Height*                                                | Weight*                                                                                        |
|            | Ground/ Pool Top Tower*                                | Dola/ Wall Mounted *                                                                           |
|            | and an an and the terms of                             | P STREE THINK THIS ALL SHALL                                                                   |
|            | No, of Antennae *                                      | Whether Proposed on an Open Plot/ Building?<br>Open Plot Building                              |
|            | Exact Latitude of the Tower/ Post*                     | Exact Longitude of the Tower/ Post *                                                           |
|            | Details and Location of the Land for Proposed Site     |                                                                                                |
|            | The Extent of Land Required (Size and Area in meters)* |                                                                                                |
|            | Plot No./ Khasara No. *                                | Road/ Street Name*                                                                             |
|            | Address Type *<br>Rural Urban                          |                                                                                                |
| 1          | Ste designed, developed & hoste                        | ad by Department of Information Technology & Communication, Goxt. of Rajasthan. Website Policy |

| vorement of Paiasthan                                                            | OHelp - A- A A+                                               | 🔘 🛎 🔘 BPAS.TES |
|----------------------------------------------------------------------------------|---------------------------------------------------------------|----------------|
| FORM-1: APPLICATION FOR PER                                                      | MISSION FOR INSTALLATION OF ABOVE GROUND TELEGRAPH INFRASTRUC | TURE           |
| State*                                                                           | District *                                                    |                |
| Tehsil *                                                                         | Block*                                                        |                |
| Latitude                                                                         | Longitude                                                     |                |
| Details of Building or Structure of the Proposed S Name of Building/ Structure * | Ite Height and Stories of Building *                          |                |
| Area of Building/ Structure *                                                    | Complete Address of the Building/ Structure *                 |                |
|                                                                                  |                                                               |                |
| Height                                                                           | Weight                                                        |                |
| Height<br>District *<br>Select District                                          | Weight                                                        |                |

| vernment of Pajasthan                                                                         | OHelp • A+ A A+ O 🗮 🔘 BPAS.TEST                                                                                                    |
|-----------------------------------------------------------------------------------------------|----------------------------------------------------------------------------------------------------|
| remment of Kajastnan                                                                          |                                                                                                    |
| FORM-1: APPLICATION FOR PERMISSION FOR INSTALL                                                | ATION OF ABOVE GROUND TELEGRAPH INFRASTRUCTURE                                                                                        |
| Details of Owner of the Land or Building                                                      |                                                                                                    |
| Type *                                                                                        |                                                                                                    |
| Name of Owner*                                                                                | Address*                                                                                                    |
|                                                                                               | Max. 500 Character                                                                                                    |
| Other Related Information                                                                     |                                                                                                    |
| The mode of and the time duration for execution of the work.*                                 | The inconvenience that is likely to be caused to the public and the specific measure to be taken to mitigate such inconvenience. *    |
| must, say character                                                                           | Max. 500 Character                                                                                                    |
| The measures proposed to be taken to ensure public safety during the execution of the work, * | The name and contact details of the employees of the licensee for the purpose of<br>communication in regard to the application made.* |
| Max. 500 Character                                                                            | Max. 309 Character                                                                                                    |
| Any other matter relevant, in the opinion of the licensee, connected with or relative         | Any other matter specified by the DoT, or State Govt. or the Local Boby.                                                              |
| to the work porposed to be undertaken.                                                        | Max. 508 Character                                                                                                    |
| Max. 500 Character                                                                            |                                                                                                    |

| Gove           | rnme | nfrastructure (UDH/LSG)              | OHelp - A A A+ O K O BPAS.TEST                                                                                                    |
|----------------|------|--------------------------------------|----------------------------------------------------------------------------------------------------|
| _              |      | FORM-1: APPLICATIO                   | N FOR PERMISSION FOR INSTALLATION OF ABOVE GROUND TELEGRAPH INFRASTRUCTURE                                                                                                    |
| tenu           |      | Attachments                          |                                                                                                    |
| 220<br>Houserd | A1   | If Not Applicable, Click on Checkbox | Copy of the License granted by the DoT*<br>Max. Size [SMB] , File Format [PDF, [PG, PNG]                                                                                       |
| plication      | A2   | If Not Applicable, Click on Checkbox | Location Plan- (Scale 1:1000) *<br>Max. Size 5MB , File Format (PDF, JPG, PNG                                                                                                  |
|                | A3   | If Not Applicable, Click on Checkbox | The detailed technical design and drawing of tower/ post or other aboveground telegraph structure including the specification of Max. Size SMB , File Format PDF, PG, PMG      |
|                | A4   | If Not Applicable, Click on Checkbox | Copy of Structural Stability Certificate *<br>Max. Size_SMB , File Format PDF, JPG, PMG                                                                                        |
|                | A5   | If Not Applicable, Click on Checkbox | Copy of No-Objection Certificate issued by the Fire Safety Department in case of high rise building where fire clearance is mandat<br>Max. Size SMB , File Format PDF, PG, PNG |
|                | Аб   | If Not Applicable, Click on Checkbox | Copy of SACFA clearnace/ copy of SACFA application for the said location submitted to WPC wing of DoT with registration number<br>Max. Size SME , File Format PDF, PG, PNG     |
|                | A7   | If Not Applicable, Click on Checkbox | Copy of clearance from State Environment & Forest Department, if applicable *<br>Max. Size_SMB , File Format (PDF, JPG, PNG)                                                   |
|                | A8   | If Not Applicable, Click on Checkbox | Acknowledgement receipt issued by TERM cell of the self-certficate submitted by licensee (To be submitted within 30 dasy after R                                               |
| (              | ٠    | Site designed,                       | developed is hosted by Department of Information Technology & Communication, Govt. of Rajasthan. <u>Website Policy</u>                                                         |

ŀ

|                                                                                                    | FORM-1: APPLICATIO                                                                                                    | N FOR PERMISSION FOR INSTALLATION OF ABOVE GROUND TELEGRAPH INFRASTRUCTURE                                                                                                    |
|----------------------------------------------------------------------------------------------------|----------------------------------------------------------------------------------------------------|----------------------------------------------------------------------------------------------------|
|                                                                                                    |                                                                                                    | Max size sine, the former for put the                                                                                                    |
| A13                                                                                                    | If Not Applicable, Click on Checkbox                                                                                                    | Copy of No-objection Certificate (NOC) from Building Owner/ Entities having roof top rights or roof top tenants.*                                                                                                    |
|                                                                                                    |                                                                                                    | Max. size swe , rie rol mat. rur, jrv, rivu                                                                                                    |
| A14                                                                                                    | If Not Applicable, Click on Checkbox                                                                                                    | Prior written consent from the authority having legitimate right over the land/ premises belonging or roof top tenants.*                                                                                                    |
|                                                                                                    |                                                                                                    | Max. Size 5MB , File Format PDF, IPG, PNG                                                                                                    |
| A15                                                                                                    | If Not Applicable, Click on Checkbox                                                                                                    | Any other Document *                                                                                                    |
|                                                                                                    |                                                                                                    | Max. Size SMB , File Format PDF, JPG, PNG                                                                                                    |
|                                                                                                    |                                                                                                    |                                                                                                    |
| -                                                                                                    |                                                                                                    |                                                                                                    |
| <ol> <li>I here</li> <li>I unv</li> <li>I unv</li> <li>I unv</li> <li>I unv</li> <li>I dev</li> <li>gram</li> <li>I Age</li> </ol> | Deckforditions<br>reby declare that I have carefully read the p<br>derstand that this application, if found inco-<br>ted.<br>derstand that processing fee is non-refund<br>clare that if at any time any averments mad<br>ited on the basis of such information/ docu<br>gree * | olicy. I fully comply with the terms and condition therein.<br>mplete in any respect and/ or if found with conditional compliance or not accompained with the processing fee, shall be summarily<br>able irrespective of whether or not the permission is granted to me.<br>e or information furnished by me is found incorrect or false, my application shall be liable to be rejected and any permission<br>ments shall be liable to be cancelled/ rejected. |

Applicant is presented with a confirmation window as highlighted in the figure below wherein he/ she is prompted to confirm the application submission.

| 🖉 Tele    | com Infrastructure (UDH/LSG) |                                                                             | st 🚽  |
|-----------|------------------------------|-----------------------------------------------------------------------------|-------|
| Gov       | ernment of Rajasthan         |                                                                             |       |
| =         | FORM-1: APPLICATIO           | IN FOR PERMISSION FOR INSTALLATION OF ABOVE GROUND TELEGRAPH INFRASTRUCTURE |       |
| Merse     |                              |                                                                             |       |
|           |                              |                                                                             |       |
| plication |                              |                                                                             |       |
|           |                              | Confirmation 8                                                              |       |
|           | 1                            | Are you sure?                                                               |       |
|           | E Detarations                | Yes No                                                                      |       |
|           |                              |                                                                             |       |
|           |                              |                                                                             |       |
|           |                              |                                                                             |       |
|           |                              |                                                                             |       |
|           |                              |                                                                             | Act   |
|           |                              |                                                                             | -G0 I |

| Tele<br>Gov | com Infrastructure (UDH/LSG)<br>ernment of Rajasthan | Oheip - A A A Ø 🗷 🔿 BPAS.TES                                                                                                   | st 👻     |
|-------------|------------------------------------------------------|----------------------------------------------------------------------------------------------------|----------|
| =           | FORM-1: APPLICATIO                                   | N FOR PERMISSION FOR INSTALLATION OF ABOVE GROUND TELEGRAPH INFRASTRUCTURE                                                     |          |
| Merry       |                                                      |                                                                                                    |          |
| Deshboard   |                                                      |                                                                                                    |          |
| Application |                                                      |                                                                                                    |          |
|             |                                                      | Confirmation 8                                                                                                    |          |
|             |                                                      | Are you sure?                                                                                                    |          |
|             | E Declarations                                       | (Yes) NO                                                                                                    |          |
|             |                                                      |                                                                                                    |          |
|             |                                                      |                                                                                                    |          |
|             |                                                      |                                                                                                    |          |
|             |                                                      |                                                                                                    |          |
|             |                                                      |                                                                                                    |          |
|             | S. Samera                                            | the observation of a bound of programment of protectations the boundary & Conservations, Speck of Aspecticus, Webshild, Editor | Act vate |

Applicant clicks on the "YES" button as highlighted in the figure below to submit the application.

Applicant is immediately acknowledged the receipt of his/ her application submission as highlighted in the figure below. Also, an Email/ SMS acknowledgement is sent to the applicant by

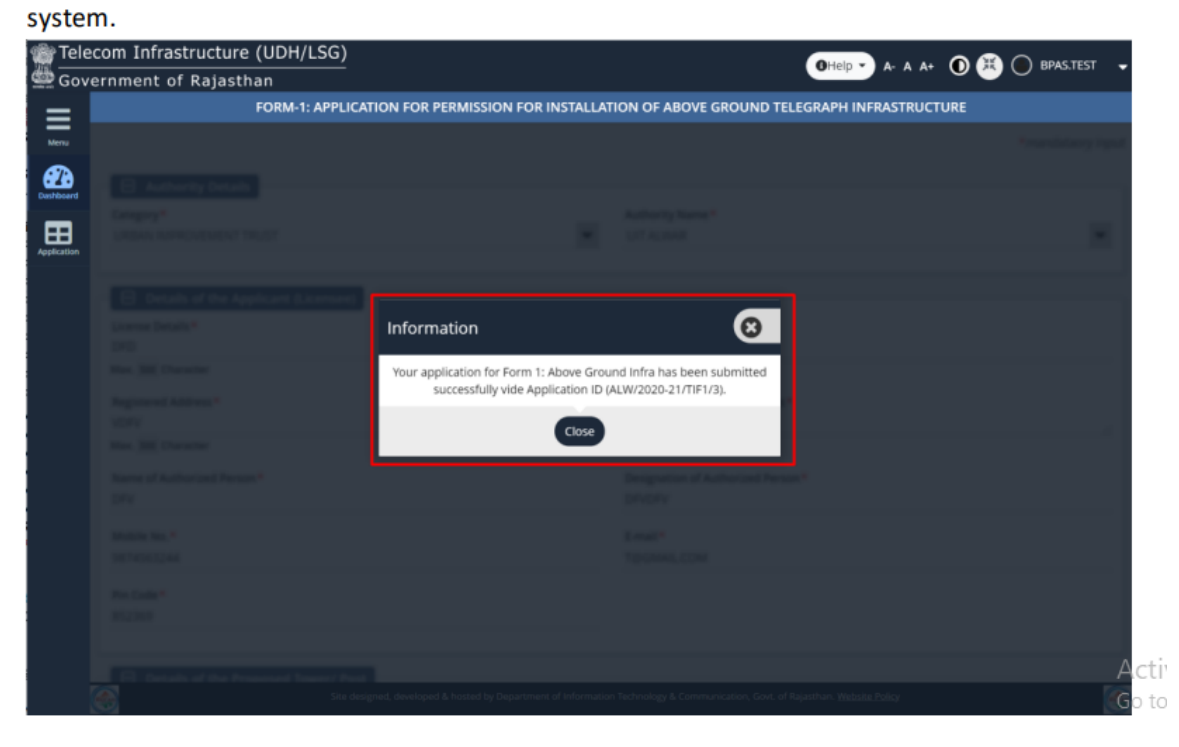

## ONLINE APPLICATION SUBMISSION PROCEDURE

## PERMISSION FOR INSTALLATION OF ABOVE GROUND TELEGRAPH INFRASTRUCTURE (FORM-2)

Go to URL: rajnivesh.rajasthan.gov.in

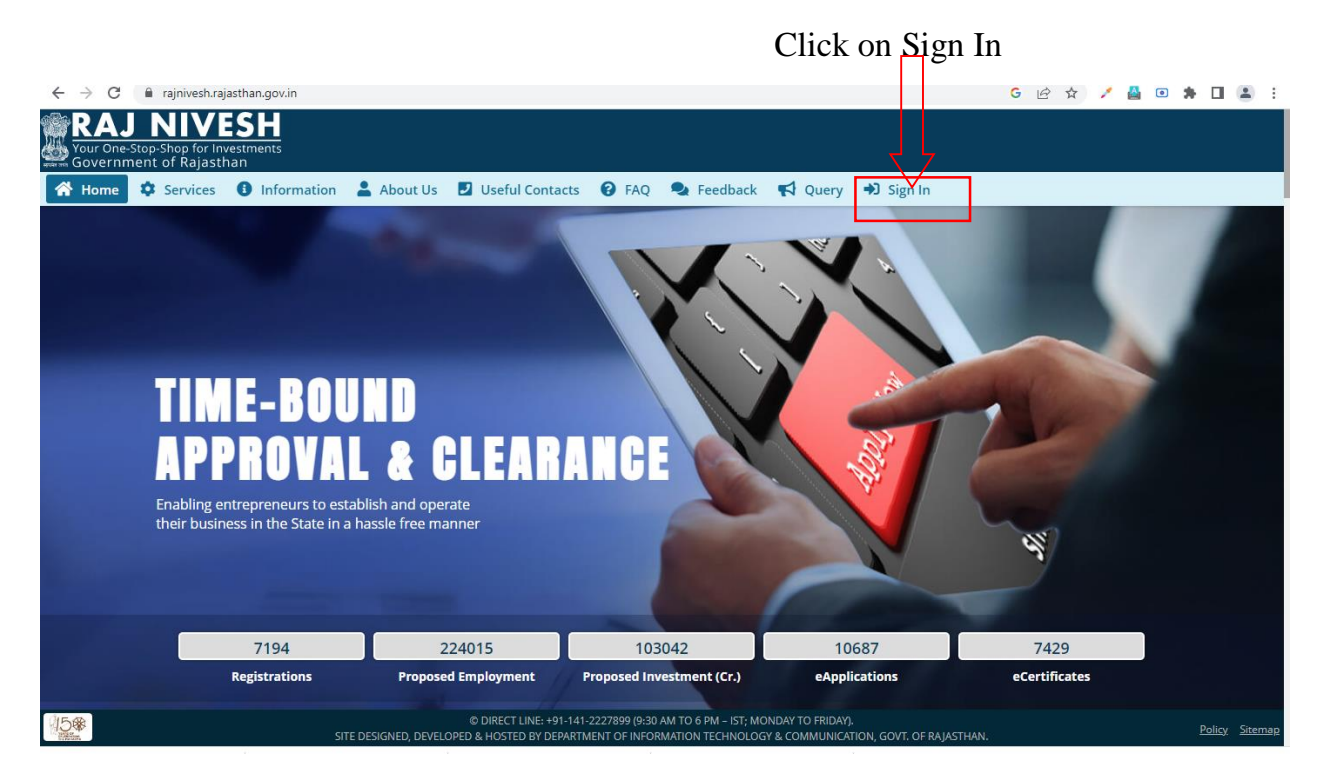

Redirects to https://sso.rajasthan.gov.in/signin

Enter your ssoid and password. Enter captcha from given image. Then click on Login.

| Rajasthan Single Sign | On <sub>v 9.6</sub><br>ns                                                                                                    |                                                                                                    |                                                                                                 | English । हिन्दी                     |  |
|-----------------------|----------------------------------------------------------------------------------------------------|----------------------------------------------------------------------------------------------------|-------------------------------------------------------------------------------------------------|--------------------------------------|--|
| G2G APPS              |                                                                                                    |                                                                                                    | Login                                                                                           | Registration                         |  |
|                       |                                                                                                    |                                                                                                    | Digital Identity (SSOID/ Username)                                                              |                                      |  |
| G2C/ G2B APPS         |                                                                                                    |                                                                                                    | Password                                                                                        |                                      |  |
| 138                   |                                                                                                    |                                                                                                    | 35956                                                                                           | 5 Enter Captcha 📢 🎜                  |  |
| IDENTITIES            |                                                                                                    |                                                                                                    | Lo                                                                                              | gin                                  |  |
| 1 6443393             |                                                                                                    |                                                                                                    | <ul> <li>I Forgot my Digital Identity (</li> <li>I Forgot my Password, <u>Click</u>)</li> </ul> | SSOID). <u>Click Here</u><br>Here    |  |
|                       |                                                                                                    |                                                                                                    |                                                                                                 |                                      |  |
| Site                  | Application for 'ANUPRATI SCHEME' of<br>designed, developed & hosted by Department of Inform<br>Helpdesk Details   Website Policie<br>128,1 | VINORITY Department can now be submittee<br>ation Technology & Communication, Governme<br>s   Password Policy   FAQ   Sitemap<br>B 5.5 % | d online and at EMITRA KIOSKS 🛭 💲 🔇<br>nent Of Rajasthan                                        | Application for 'WIDOW/ DIVORCEE (B) |  |

After successful sign-in (login), applicant selects "TELECOM INFRASTRUCTURE (UDH/ LSG)" from the available list of applications as shown in figure below.

| 4               | RAJASTHAN<br>GOVERNMENT OF      | SINGLE SIGN C                   | N v19.2          |                         |                                 | SPAS.TEST 🔐            |                       |                         |               | <b>**</b>   |
|-----------------|---------------------------------|---------------------------------|------------------|-------------------------|---------------------------------|------------------------|-----------------------|-------------------------|---------------|-------------|
| ⊡               | C Recent Apps                   | Applications R                  | Bill Payments    |                         |                                 |                        |                       | Quick Search            | Q 12 SORT BY  | SIMPLE VIEW |
| <b>å</b> +<br>≜ |                                 | EN45                            | ۲                | TELECOM                 |                                 | $\Leftrightarrow$      | RAJ NIVESH            | CLEAR<br>RECENT<br>APPS | OTHER<br>APPS |             |
| ₹               | BUILDING PLAN<br>APPROVAL (UDH) | BUILDING PLAN<br>APPROVAL (LSG) | PWD ROAD CUTTING | (UDH/ LSG)              | DOIT&C/ RISL<br>PAYMENT TRACKER | LSG ONLINE<br>SERVICES | RAJNIVESH             |                         |               |             |
| Θ               |                                 |                                 |                  |                         |                                 |                        |                       |                         |               |             |
| Last            |                                 |                                 |                  |                         |                                 |                        |                       |                         |               |             |
| ¢               |                                 |                                 |                  |                         |                                 |                        |                       |                         |               |             |
| 쓭               |                                 |                                 |                  |                         |                                 |                        |                       |                         |               |             |
| ٠               |                                 |                                 |                  |                         |                                 |                        |                       |                         |               |             |
| ٩               |                                 |                                 |                  |                         |                                 |                        |                       |                         |               |             |
|                 |                                 |                                 |                  |                         |                                 |                        |                       |                         |               |             |
|                 |                                 |                                 |                  |                         |                                 |                        |                       |                         |               |             |
|                 |                                 |                                 |                  |                         |                                 |                        |                       |                         |               |             |
|                 |                                 |                                 |                  |                         |                                 |                        |                       |                         |               |             |
|                 |                                 |                                 |                  |                         |                                 |                        |                       |                         |               |             |
|                 |                                 |                                 |                  |                         |                                 |                        |                       |                         |               |             |
|                 |                                 |                                 |                  |                         |                                 |                        |                       |                         |               |             |
|                 |                                 |                                 |                  |                         |                                 |                        |                       |                         |               |             |
|                 |                                 |                                 |                  |                         |                                 |                        |                       |                         |               | HELPDESK    |
|                 |                                 |                                 | 000              | T&C, Govt, of Rajasthan | All Rights Reserved.   Re       | lease Notes (Last Rek  | rase Date 26-01-2021) |                         |               |             |

Applicant will see the following interface i.e. CITIZEN DASHBOARD where all the applications submitted by him/ her would be listed along with their present status.

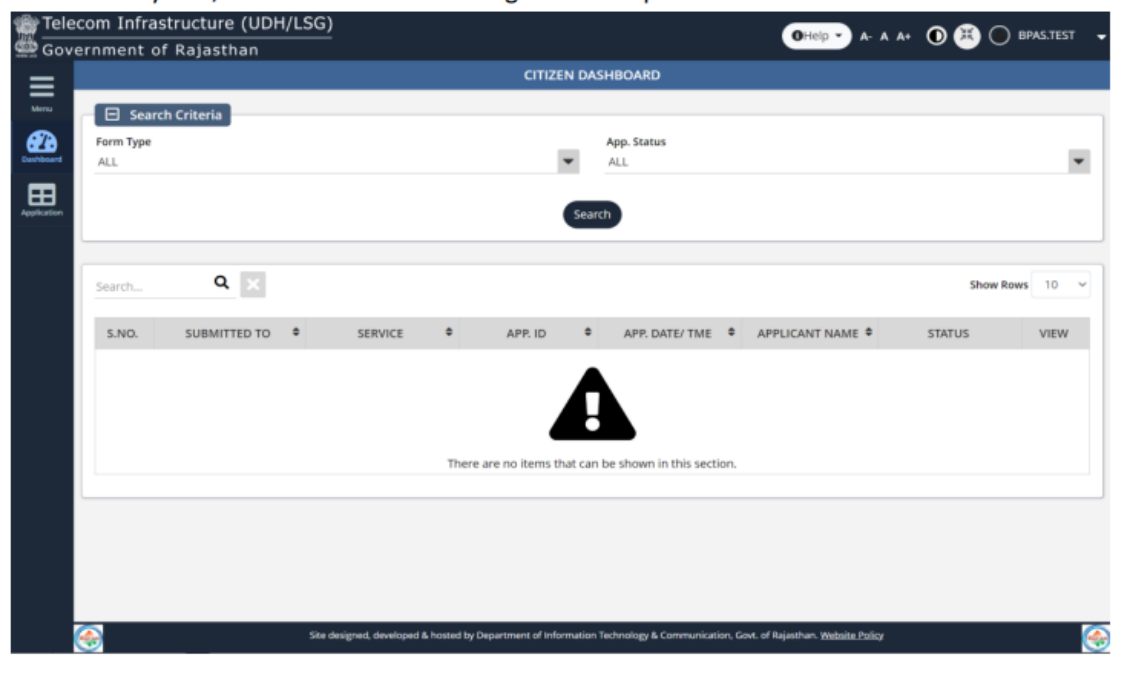

Applicant clicks on "APPLICATION" icon as highlighted in the figure below and selects "FORM-2 Under Ground" to submit application afresh.

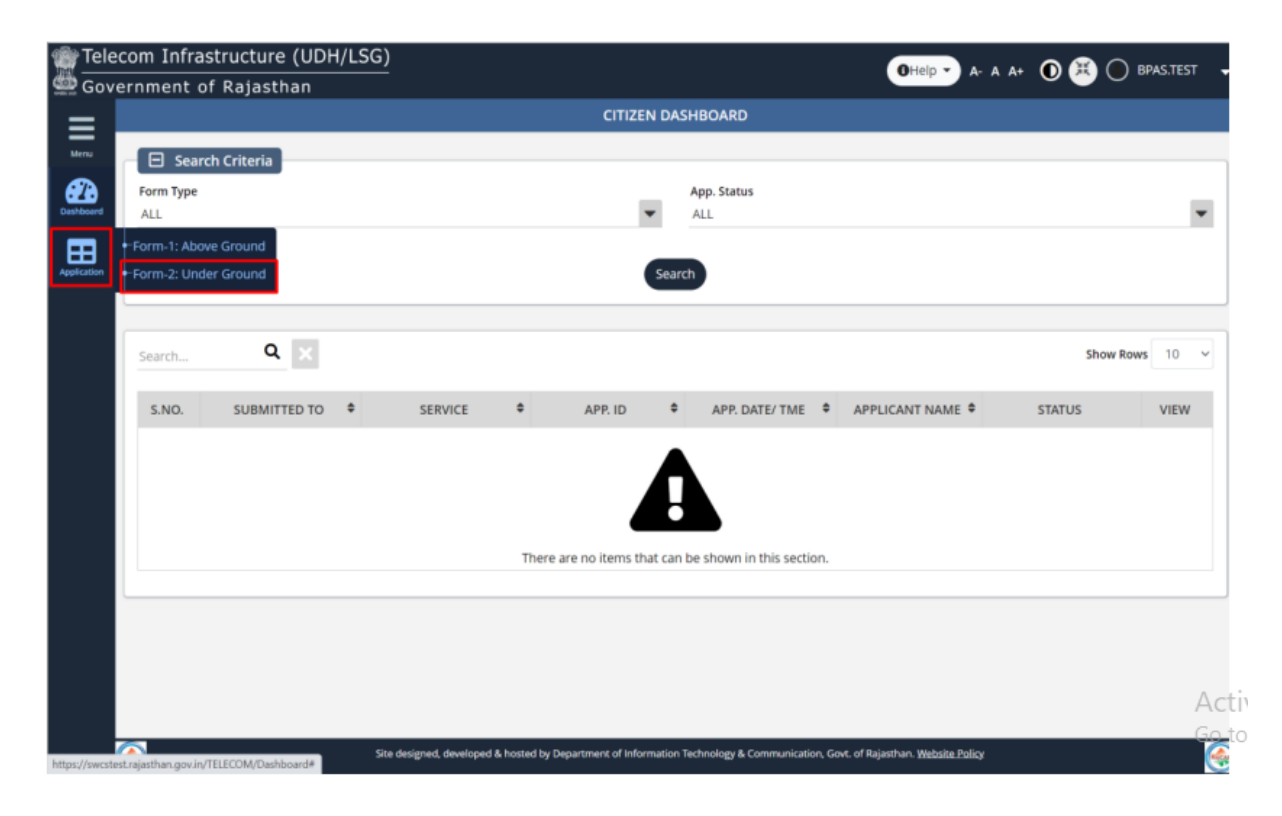

Applicant fills all the required mandatory inputs and uploads the required and relevant supporting documents and then clicks the "SUBMIT" button to submit the application as highlighted in the figure below.

| Telecom Infrastructure (UDH/LSC  |                                                                                                    |                             |
|----------------------------------|----------------------------------------------------------------------------------------------------|-----------------------------|
| Government of Rajasthan          | Chep • A-                                                                                                    |                             |
| FORM-2: APPLICATION FOR PERM     | SSION FOR LAYING/ ESTABLISHING UNDER GROUND TELEGRAPGH INFRASTRUCTURE/ Q                                                   | OFC OR TAKING FIBRE TO HOME |
|                                  |                                                                                                    | *mandataory input           |
| •                                |                                                                                                    | manaaaaay mpar              |
| Authority Details                |                                                                                                    |                             |
| Category*                        | Authority Name *                                                                                                    |                             |
| Select Category                  |                                                                                                    | -                           |
| plication                        |                                                                                                    |                             |
|                                  |                                                                                                    |                             |
| Details of the Applicant (Licens | te)                                                                                                    |                             |
| Licence Dataila                  | Name of Licenses                                                                                                    |                             |
| License Details                  | Name of Licensee *                                                                                                    |                             |
| max. 300 character               |                                                                                                    |                             |
|                                  |                                                                                                    |                             |
| Registered Address *             | Rajasthan Circle office Address*                                                                                           | li                          |
| Max. 500 Character               | Max. 500 Character                                                                                                    |                             |
|                                  |                                                                                                    |                             |
| Name of Authorized Person *      | Designation of Authorized Person *                                                                                         |                             |
|                                  |                                                                                                    |                             |
| Mobile No.*                      | E-mail*                                                                                                    |                             |
|                                  |                                                                                                    |                             |
|                                  |                                                                                                    |                             |
| Pin Code*                        |                                                                                                    | A                           |
|                                  |                                                                                                    | Ag                          |
|                                  |                                                                                                    | Go                          |
| i 🧑 si                           | e designed, developed & hosted by Department of Information Technology & Communication, Govt. of Rajasthan. Website Policy | · 🧑                         |

| 💮 Teleo     | com Infrastructure (UDH/LSG)                                                                                 | OHelp - A- A A+ O 🗮 🔘 BPAS.TEST 🚽                                                  |
|-------------|----------------------------------------------------------------------------------------------------|------------------------------------------------------------------------------------|
| 🕮 Gove      | rnment of Rajasthan                                                                                          |                                                                                    |
| =           | FORM-2: APPLICATION FOR PERMISSION FOR LAYING/ ESTABLISHING UNDER                                            | R GROUND TELEGRAPGH INFRASTRUCTURE/ OFC OR TAKING FIBRE TO HOME                    |
| Menu        | Details of the Proposed work to be laid                                                                      |                                                                                    |
| Dashboard   | Length etc. of the proposed work (in KMS) *                                                                  | Route planned for the proposed work *                                              |
| Application | Nature of the proposed work*                                                                                 | Methodology for execution of the proposed work*                                    |
|             |                                                                                                    | 0)                                                                                 |
|             | Details of expenses that local body will necessarily be put in consequence of the proposed work *            | Address Type *                                                                     |
|             | Max. 500 Character                                                                                           |                                                                                    |
|             | State*                                                                                                    | District*                                                                          |
|             | Tehsil*                                                                                                    | Block*                                                                             |
|             |                                                                                                    |                                                                                    |
|             | Other Information for proposed work                                                                          |                                                                                    |
|             | The details of land or building or structure where the laying of OFC/ Telegraph infrastructure is proposed.* | The mode of and the time duration for, execution of the work.   Max. 500 Character |
|             | Max. 500 Character                                                                                           | _                                                                                  |
| (           | Site designed, developed & hosted by Department of Informatic                                                | n Technology & Communication, Govt. of Rajasthan. <u>Website Rolicy</u> Win        |
|             |                                                                                                    | Go to seangs to                                                                    |

|                        | on Kajas                         | unan.                                                                                                  |                                                                                                    |  |  |
|------------------------|----------------------------------|----------------------------------------------------------------------------------------------------|----------------------------------------------------------------------------------------------------|--|--|
| FORM-                  | 2: APPLICAT                      | ION FOR PERMISSION FOR LAYING/ ESTABLISHING UNDE                                                       | ER GROUND TELEGRAPGH INFRASTRUCTURE/ OFC OR TAKING FIBRE TO HOME                                                                           |  |  |
|                        | er Informa                       | tion for proposed work                                                                                 |                                                                                                    |  |  |
| The detai              | is of land or l<br>ture is propo | building or structure where the laying of OFC/ Telegraph<br>osed. *                                    | The mode of and the time duration for, execution of the work. *                                                                            |  |  |
| Max. 500 G             | haracter                         |                                                                                                    | Max. 300 Character                                                                                                    |  |  |
| The time<br>expects t  | of the day wi<br>he work to be   | hen the work is expected to be done in case the applicant<br>e done during specific time od the day. * | The inconvenience that is likely to be caused to the public and the specific measur<br>proposed to be taken to mitigate such convenience.* |  |  |
| Max. 500               | haracter                         |                                                                                                    | Max. 500 Character                                                                                                    |  |  |
| The speci<br>of the wo | fic measures<br>rk.*             | proposed to be given to ensure public safety during execution                                          | Any other matter relevant, in the opinion of the licensee, connected with or relativ<br>to the work proposed to be undertaken.             |  |  |
| Max. 500               | haracter                         |                                                                                                    | Max. 500 Character                                                                                                    |  |  |
|                        |                                  |                                                                                                    |                                                                                                    |  |  |
| Any other              | information                      | required under any order of DoT, State Govt. or Local Body.                                            |                                                                                                    |  |  |
| Max. 500 0             | haracter                         |                                                                                                    |                                                                                                    |  |  |
|                        |                                  |                                                                                                    |                                                                                                    |  |  |
|                        | achments                         |                                                                                                    |                                                                                                    |  |  |
| A1                     | A1 If Not<br>Applicable,         | Copy of relevant license granted by the DoT*                                                           |                                                                                                    |  |  |
|                        | Checkbox                         | Max. Size SMB , File Format PDF, JPG, PNG                                                              | A cti                                                                                                    |  |  |
|                        |                                  |                                                                                                    |                                                                                                    |  |  |

|   | FO | RM-2: APPLICAT                                | ION FOR PERMISSION FOR LAYING/ ESTABLISHING UNDER GROUND TELEGRAPGH INFRASTRUCTURE/ OFC OR TAKING FIBRE TO HOME                                                   |
|---|----|-----------------------------------------------|----------------------------------------------------------------------------------------------------|
| Н | Θ  | Attachments                                   |                                                                                                    |
|   | A1 | If Not<br>Applicable,                         | Copy of relevant license granted by the DoT *                                                                                                    |
|   |    | Checkbox                                      | Max. Size 5MB , File Format PDF, JPG, PNG                                                                                                    |
|   | A2 | If Not<br>Applicable,                         | The location map showing the details of under ground or over ground OFC/ Telegraph infrastructure including route planned, exact latitude and longitude, na       |
|   |    | Checkbox                                      | Max. Size 5MB , File Format PDF, JPG, PNG                                                                                                    |
|   | A3 | If Not<br>Applicable,<br>Click on             | Certificate by a structural engineer attesting to the structural safety of building where the post or other above-ground contrivances is proposed to be establish |
|   |    | Checkbox                                      | Max. Size 5MB , File Format PDF, JPG, PNG                                                                                                    |
|   | A4 | If Not<br>Applicable,<br>Click on<br>Checkbox | Certificate of technical design by a structural engineer attesting to the structural safety of the over ground telegraph infrastructure. •                        |
|   |    |                                               | Max. Size SMB , File Format PDF, JPG, PNG                                                                                                    |
|   | A5 | If Not<br>Applicable,<br>Click on<br>Checkbox | The detailed technical design and drawing of the post or other above-ground contrivances (in case of over ground cabling) *                                       |
|   |    |                                               | Max. Size 5MB , File Format PDF, JPG, PNG                                                                                                    |
|   | A6 | If Not<br>Applicable,<br>Click on             | Copy of approval issued by the DoT for locations of the above-ground contrivances proposed to be used for the transmission of Radio waves or Hertzian wave        |
|   |    | Checkbox                                      | Max. Size 5MB , File Format PDF, JPG, PNG                                                                                                    |
|   | A7 | If Not<br>Applicable,<br>Click on             | For Forest/ Protected Areas, the copy of clearance from State Environment & Forest Department, if applicable *                                                    |
|   |    | Checkbox                                      | Max. Size 5MB , File Format PDF, JPG, PNG                                                                                                    |
|   | A8 | If Not<br>Applicable,<br>Click on             | Copy of consent of the owner of land/ building where the OFC/ Telegraph infrastructure proposed to be laid *                                                      |
|   |    | Checkbox                                      | Max. Size 5MB . File Format PDF. IPG. PNG                                                                                                    |

| eleco | om I                                                                                                    | nfrastructur                                  | e (UDH/LSG) OHelp - A- A A+ O 🗮 🔿 BPAS.TEST 🗸                                                                                                    |  |  |  |  |
|-------|----------------------------------------------------------------------------------------------------|-----------------------------------------------|----------------------------------------------------------------------------------------------------|--|--|--|--|
| oven  | FO                                                                                                    | RM-2: APPLICAT                                | ION FOR PERMISSION FOR LAYING/ ESTABLISHING UNDER GROUND TELEGRAPGH INFRASTRUCTURE/ OFC OR TAKING FIBRE TO HOME                                            |  |  |  |  |
|       |                                                                                                    | Checkbox                                      | Max. Size SMB , File Format PDF, JPG, PNG                                                                                                    |  |  |  |  |
|       | A6                                                                                                    | If Not<br>Applicable,<br>Click on<br>Checkbox | Copy of approval issued by the DoT for locations of the above-ground contrivances proposed to be used for the transmission of Radio waves or Hertzian wave |  |  |  |  |
| lon   | A7                                                                                                    | If Not<br>Applicable,<br>Click on<br>Cherkbox | For Forest/ Protected Areas, the copy of clearance from State Environment & Forest Department, if applicable*                                              |  |  |  |  |
|       | A8                                                                                                    | If Not<br>Applicable,<br>Click on             | Max. Size SMB , File Format (PDF, JPG, PNG) Copy of consent of the owner of land/ building where the OFC/ Telegraph infrastructure proposed to be laid *   |  |  |  |  |
|       | 1. 11                                                                                                    | Declarations                                  | I have carefully read the policy. I fully comply with the terms and condition therein.                                                                     |  |  |  |  |
|       | 2. I understand that this application, if found incomplete in any respect and/ or if found with conditional compliance or not accompained with the processing fee, shall be summarily rejected.                                                                                                  |                                               |                                                                                                    |  |  |  |  |
|       | cessing fee is non-refundable irrespective of whether or not the permission is granted to me.                                                                                                    |                                               |                                                                                                    |  |  |  |  |
|       | <ol> <li>I declare that if at any time any averments made or information furnished by me is found incorrect or false, my application shall be liable to be rejected and any permission granted on the basis of such information/ documents shall be liable to be cancelled/ rejected.</li> </ol> |                                               |                                                                                                    |  |  |  |  |
|       | <ol> <li>I hereby make commitment that I will discharge the responsibility for restoration, to the extent reasonable and prudent of the damage that the local body will necessarily be p<br/>consequence of the work proposed to be undertaken.</li> </ol>                                       |                                               |                                                                                                    |  |  |  |  |
|       |                                                                                                    | Agree *                                       |                                                                                                    |  |  |  |  |
|       |                                                                                                    |                                               | Submit Cancel Activa                                                                                                    |  |  |  |  |
|       |                                                                                                    |                                               | Site designed, developed & hosted by Department of Information Technology & Communication, Govt. of Rajasthan. Website Policy                              |  |  |  |  |

Applicant is presented with a confirmation window as highlighted in the figure below wherein he/ she is prompted to confirm the request submission.

| Gove                                     | ernment of Rajas | than                |                                                                 |                                                    |
|------------------------------------------|------------------|---------------------|-----------------------------------------------------------------|----------------------------------------------------|
| : 1                                      | FORM-2: APPLICA  | TION FOR PERMISSION | FOR LAYING/ ESTABLISHING UNDER GROUND TELE                      | GRAPGH INFRASTRUCTURE/ OFC OR TAKING FIBRE TO HOME |
|                                          |                  |                     |                                                                 |                                                    |
| 2                                        |                  |                     |                                                                 |                                                    |
| an an an an an an an an an an an an an a |                  |                     |                                                                 |                                                    |
|                                          |                  |                     | Confirmation                                                    |                                                    |
|                                          |                  |                     | Are you sure?                                                   |                                                    |
|                                          |                  |                     | Yes No                                                          |                                                    |
|                                          |                  |                     | ili ji ili ang tangan ali si sa di tani sa di sa di sa si sa si | companies with the processing fee, shall be        |
|                                          |                  |                     |                                                                 |                                                    |
|                                          |                  |                     |                                                                 |                                                    |
|                                          |                  |                     |                                                                 |                                                    |
|                                          |                  |                     |                                                                 |                                                    |
|                                          |                  |                     |                                                                 | A                                                  |
|                                          |                  |                     |                                                                 | 60                                                 |

Applicant clicks on the YES button as highlighted in the figure below to submit the application.

| vernn | nent of Raja   | sthan                                                                       |                                   |                                        |                        |  |  |  |  |
|-------|----------------|-----------------------------------------------------------------------------|-----------------------------------|----------------------------------------|------------------------|--|--|--|--|
| F     | FORM-2: APPLIC | ATION FOR PERMISSION FOR LAYING/ ESTABLIS                                   | HING UNDER GROUND TELEG           | FRAPGH INFRASTRUCTURE/ OFC C           | R TAKING FIBRE TO HOME |  |  |  |  |
|       |                |                                                                             |                                   |                                        |                        |  |  |  |  |
|       |                |                                                                             |                                   |                                        |                        |  |  |  |  |
|       |                |                                                                             |                                   |                                        |                        |  |  |  |  |
|       |                | Copy of consent of the Section of the Max. Size SMB , File For Confirmation |                                   | d to be laid                           |                        |  |  |  |  |
|       |                |                                                                             | Are you sure?                     |                                        |                        |  |  |  |  |
|       |                | his application, if found incomplete in any respect and<br>I.               | or if found with conditional comp | liance or not accompained with the pro |                        |  |  |  |  |
|       |                |                                                                             |                                   |                                        |                        |  |  |  |  |
|       |                |                                                                             |                                   |                                        |                        |  |  |  |  |
|       |                |                                                                             |                                   |                                        |                        |  |  |  |  |
|       |                |                                                                             |                                   |                                        |                        |  |  |  |  |
|       |                |                                                                             |                                   |                                        |                        |  |  |  |  |
|       |                |                                                                             |                                   |                                        | A                      |  |  |  |  |

Applicant is immediately acknowledged the receipt of his/ her submission as highlighted in the figure below. Also, an Email/ SMS acknowledgement is sent to the applicant by system.

Note: - System also notifies the applicant about site inspection by respective department officer.

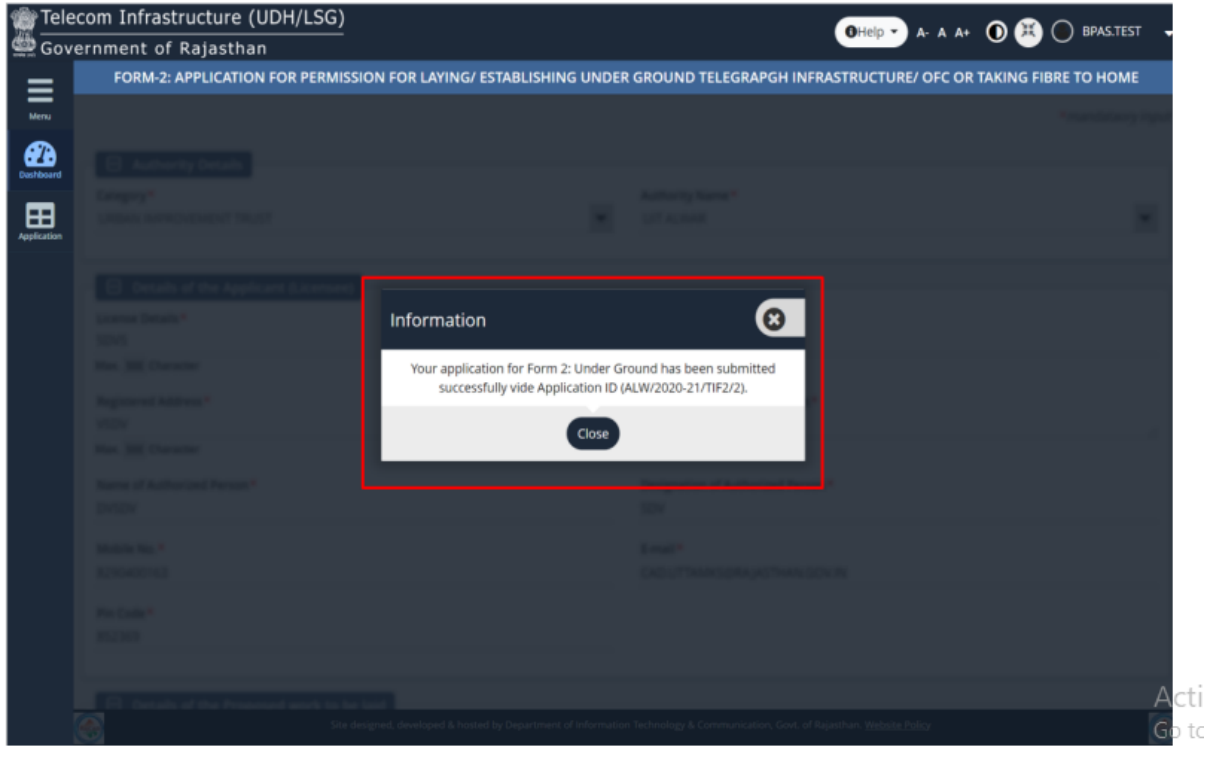